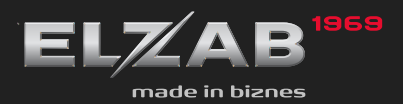

INSTRUKCJA OBSŁUGI Konwerter USB-RS

# Instrukcja do konwertera USB-RS232

#### 1. Przeznaczenie

Komputery coraz częściej nie posiadają portów szeregowych, natomiast wyposażone są w porty USB. *Konwerter USB-RS232* to urządzenie rozwiązujące problem braku portu szeregowego w komputerze wyposażonym w port USB. Podłączając *konwerter* do portu USB i instalując odpowiedni sterownik otrzymujemy tzw. wirtualny port szeregowy, z którego można korzystać tak samo jak z portu szeregowego wbudowanego.

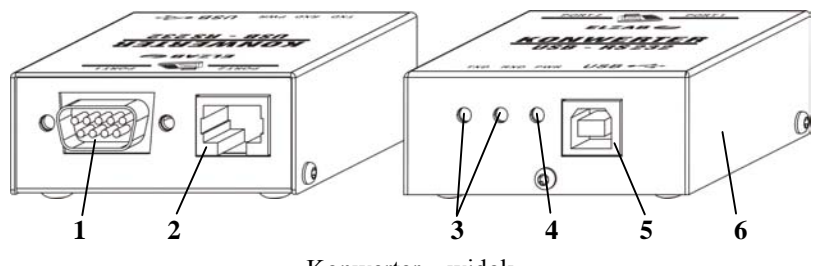

Konwerter - widok

- 1. Port1 port szeregowy (DSUB9)
- 2. Port2 port szeregowy (RJ45)
- 3. diody LED transmisja
- 4. dioda LED zasilanie
- 5. gniazdo USB typu B
- 6. obudowa

#### 2. Dane techniczne

- zgodny ze specyfikacją USB 2.0,
- obsługiwane systemy operacyjne: Windows 98/98SE/ME/2000/2003 Server/ 2003/XP/Vista/XP 64-bit/XP Embedded/CE.NET 4.2 i 5.0, MAC OS 8/9, OS-X, Linux 2.4 i wyżej,
- parametry pracy portu szeregowego:
  - bity danych: 7/8,
  - bity stopu: 1/2,
  - parzystość: odd/even/mark/space/none,
  - prędkości transmisji: 300bps ... 1Mbps,
  - sterowanie przepływem: RTS-CTS/XON-XOFF/brak,
- sygnalizacja danych nadawanych i odbieranych przez interfejs szeregowy,
- łatwa integracja z kasami, multiplekserami, drukarkami itp.

### 3. Podłączenie

*Konwerter* łączy się z komputerem przewodem USB A-B. Zasilanie *konwertera* pobierane jest z portu USB komputera i jest sygnalizowane jest za pomocą diody PWR. Od strony portu szeregowego znajduje się wtyk DSUB9 oznaczony jako Port1 i gniazdo RJ45 oznaczone jako Port2. Tabela 1 przedstawia przyporządkowanie sygnałów do wyprowadzeń złącz.

| Port1                                                                                  | Port2    |                 |         |
|----------------------------------------------------------------------------------------|----------|-----------------|---------|
| $ \begin{array}{c} 1 & 5 \\  & \circ \circ \circ \circ \circ \\  & 6 & 9 \end{array} $ |          | <u>Tabela 1</u> |         |
| Nr styku                                                                               | Nr styku | Sygnał          | Funkcja |
| 1                                                                                      | -        | DCD             | wejście |
| 2                                                                                      | 2        | RXD             | wejście |
| 3                                                                                      | 4        | TXD             | wyjście |
| 4                                                                                      | 8        | DTR             | wyjście |
| 5                                                                                      | 1, 3, 5  | GND             | -       |
| 6                                                                                      | -        | DSR             | wejście |
| 7                                                                                      | 7        | RTS             | wyjście |
| 8                                                                                      | 6        | CTS             | wejście |
| 9                                                                                      | -        | RI              | wejście |

W danym momencie można używać tylko jednego ze złącz, jednoczesne podłączenie urządzeń do obydwu złącz może spowodować ich uszkodzenie.

Transmisja szeregowa do i z konwertera sygnalizowana jest diodami TXD i RXD.

Do konwertera można podłączyć następujące urządzenia:

- do złącza DSUB9: kasy fiskalne ELZAB Alfa, Delta, Jota i Mini (Jota/Mini przez przejściówkę komputerową do kasy Jota/Mini), drukarki fiskalne Omega i Omega F, drukarkę etykiet Eta, drukarkę Talos, Kuchta, modem, multiplekser 4xRS232 itp.
- do złącza RJ45: kasę ELZAB ECO, multiplekser 8xRS232, multiplekser 4xRS232/RJ itp.

## 4. Instalacja sterownika

Poniżej przedstawiono sposób zainstalowania sterownika *konwertera* na przykładzie systemu Windows XP.

Spod adresu <u>ftp://ftp.elzab.com.pl/uzyt/usbdrv.zip</u> należy pobrać plik ze sterownikami i rozpakować go na dysk twardy.

Następnie należy podłączyć *konwerter* do komputera. System operacyjny wyświetli komunikat o wykryciu nowego urządzenia:

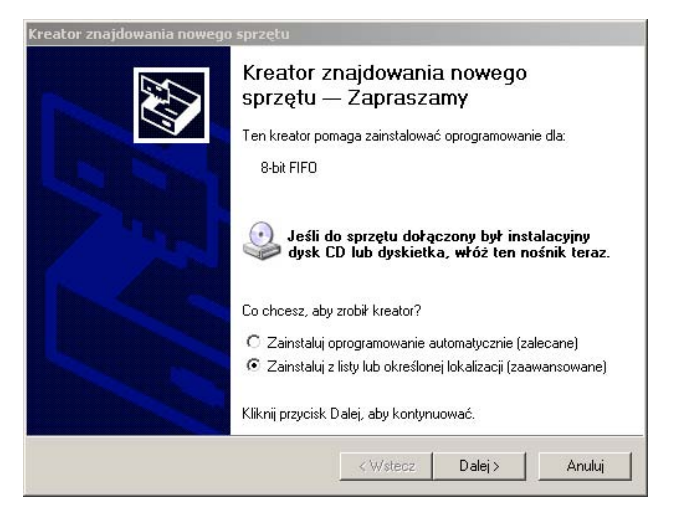

Należy zaznaczyć opcję "Zainstaluj z listy lub określonej lokalizacji (zaawansowane)". Po naciśnięciu klawisza "Dalej" pojawi się komunikat:

| eator znajdowania nowego sprzętu                                                                           |                                                      |                                  |                            |
|----------------------------------------------------------------------------------------------------|------------------------------------------------------|----------------------------------|----------------------------|
| Wybierz opcje wyszukiwania i instalac                                                                      | ji.                                                  |                                  | £                          |
| Wyszukaj najlepszy sterownik w tych                                                                        | lokalizacjach                                        |                                  |                            |
| Użyj pól wyboru poniżej, aby ograniczy<br>które obejmuje ścieżki lokalne i nośnik<br>znaleziony sterownik. | vć lub rozszerzyć zakre<br>i wymienne. Zainstalov    | s wyszukiwani<br>vany zostanie r | a domyślnego,<br>najlepszy |
| 🔲 Przeszukaj nośniki wymienne (d                                                                           | dyskietka, dysk CD-RO                                | M)                               |                            |
| 🔽 Uwzględnij tę lokalizację w wys                                                                          | zukiwaniu:                                           |                                  |                            |
| C:\WINDOWS XP_VISTA                                                                                        |                                                      | Przeg                            | lądaj                      |
| Nie wyszukuj, wybiorę sterownik do z                                                                       | ainstalowania                                        |                                  |                            |
| Wybierz tę opcję, aby wybrać sterown<br>gwarantuje, że wybrany sterownik bęc                               | ik urządzenia z listy. Sy<br>Izie najbardziej odpowi | ustem Windows<br>edni dla daneg  | s nie<br>o sprzętu.        |
|                                                                                                    |                                                      |                                  |                            |
|                                                                                                    | (Wsterz                                              | Dalei >                          | Anului                     |
|                                                                                                    | < wsiecz                                             | Dale                             | Anulu                      |

Należy zaznaczyć "Uwzględnij tę lokalizację w wyszukiwaniu" i wskazać katalog, w którym znajdują się rozpakowane sterowniki dla Windows XP. Po naciśnięciu klawisza "Dalej" pojawi się:

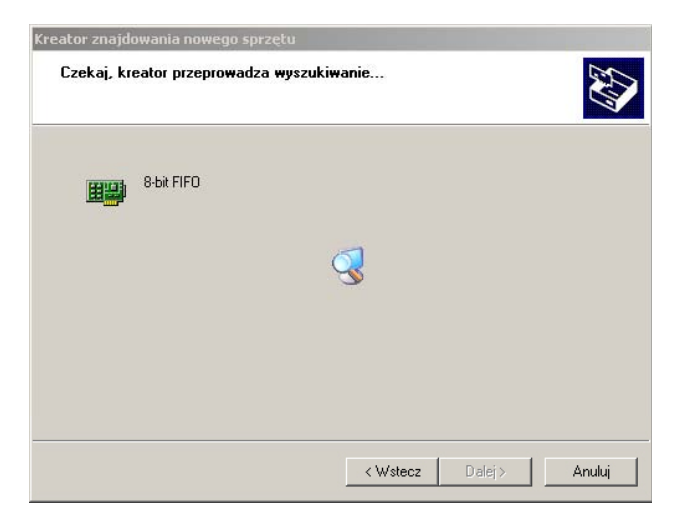

Następnie pojawi się:

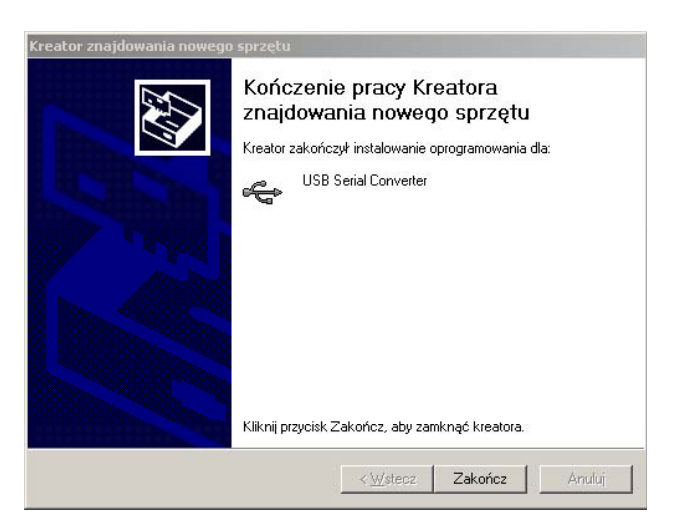

Po naciśnięciu "Zakończ" pojawi się komunikat o wykryciu nowego urządzenia USB Serial Port oraz poniższe okno:

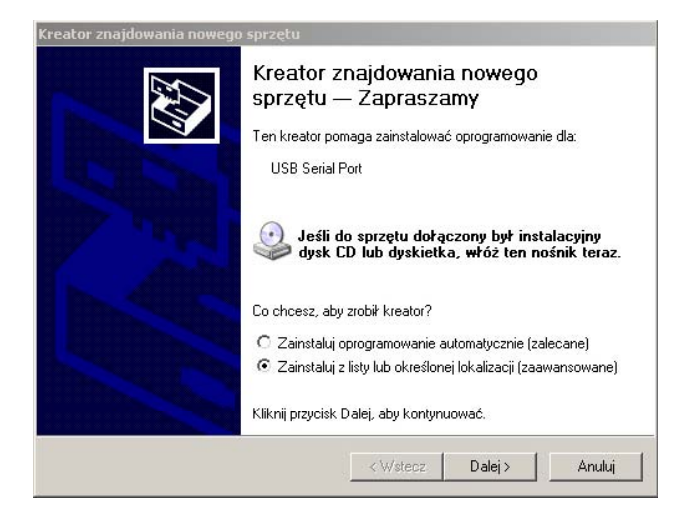

Należy zaznaczyć opcję "Zainstaluj z listy lub określonej lokalizacji (zaawansowane)". Po naciśnięciu klawisza "Dalej" pojawi sie:

| √ybierz opcje wyszukiwania i instal                                                                  | acji.                                               |                                  | EX.                        |
|----------------------------------------------------------------------------------------------------|-----------------------------------------------------|----------------------------------|----------------------------|
| Wyszukaj najlepszy sterownik w ty                                                                    | ch lokalizacjach                                    |                                  |                            |
| Użyj pół wyboru poniżej, aby ograni<br>które obejmuje ścieżki lokalne i noś<br>znaleziony sterownik. | czyć lub rozszerzyć zak<br>niki wymienne. Zainstal  | res wyszukiwar<br>owany zostanie | nia domyślneg<br>najlepszy |
| 🔲 Przeszukaj nośniki wymienne                                                                        | e (dyskietka, dysk CD-F                             | IOM)                             |                            |
| 🔽 Uwzględnij tę lokalizację w v                                                                      | vyszukiwaniu:                                       |                                  |                            |
| C:\WINDOWS XP_VISTA                                                                                  |                                                     | Prze                             | glądaj                     |
| 🔘 Nie wyszukuj, wybiorę sterownik do                                                                 | o zainstalowania                                    |                                  |                            |
| Wybierz tę opcję, aby wybrać stero<br>gwarantuje, że wybrany sterownik b                             | wnik urządzenia z listy.<br>Jędzie najbardziej odpo | System Windov<br>wiedni dla dane | vs nie<br>go sprzętu.      |
|                                                                                                    |                                                     |                                  |                            |
|                                                                                                    |                                                     |                                  |                            |

Należy zaznaczyć "Uwzględnij tę lokalizację w wyszukiwaniu" i wskazać katalog, w którym znajdują się rozpakowane sterowniki dla Windows XP.

Po naciśnięciu klawisza "Dalej" pojawi się:

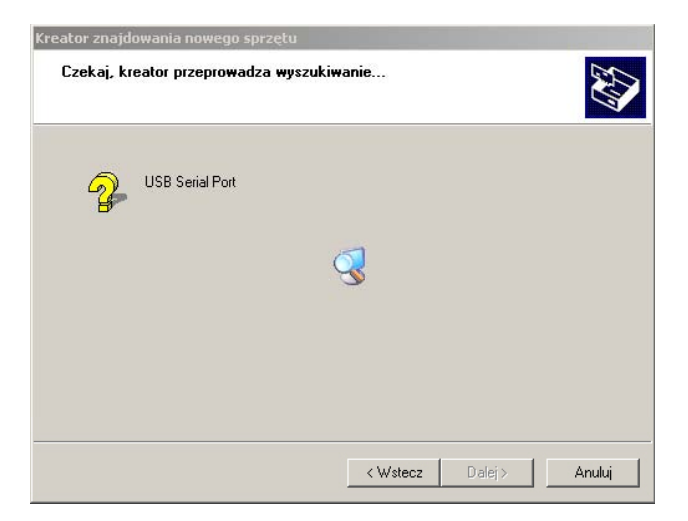

Następnie pojawi się:

| Kreator znajdowania nowego | Sprzetu<br>Kończenie pracy Kreatora<br>znajdowania nowego sprzętu<br>Kreator zakończył instalowanie oprogramowania dla:<br>USB Serial Port |
|----------------------------|----------------------------------------------------------------------------------------------------|
| 1                          | Kliknij przycisk Zakończ, aby zamknąć kreatora.                                                                                            |

Po naciśnięciu "Zakończ" sterowniki są zainstalowane i *konwerter* jest gotowy do pracy. W systemie został dodany wirtualny port szeregowy, którego numer można ustalić korzystając z Menadżera Urządzeń wybierając kolejno: Menu Start->Ustawienia->Panel sterowania->System->Sprzęt->Menedżer Urządzeń:

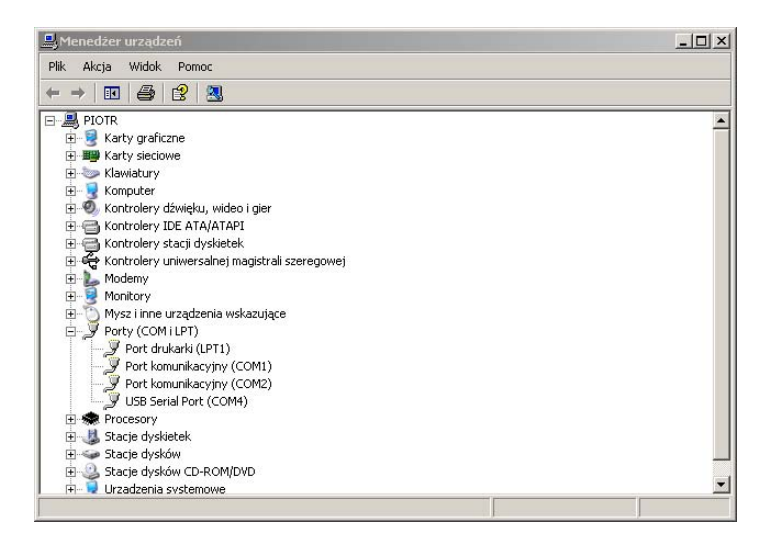

### 5. Obsługa programowa

*Konwerter* obsługiwany jest tylko przez programy, które potrafią korzystać z wirtualnych portów szeregowych. Dlatego *konwerter* nie współpracuje z programami, w których komunikacja szeregowa odbywa się metodami DOS, nawet jeśli są one uruchamiane w oknie Windows.

Udostępniane przez ELZAB programy komunikacyjne/serwisowe i biblioteki w wersjach dla Windows i Linux współpracują z *konwerterem*. Jednak przy transmisji przez *konwerter* nigdy nie zgłoszą one błędu "timeout nadawania", który oznacza brak podłączonego urządzenia. Zamiast tego błędu zgłaszany jest błąd "timeout odbierania". Z tego powodu zmienia się interpretacja błędu timeout odbierania, który może również oznaczać brak podłączonego urządzenia.

Podczas instalacji *konwerterowi* jest przydzielany pierwszy wolny numer portu szeregowego w systemie. Po zakończeniu instalacji numer portu można zmieniać z poziomu Menedżera Urządzeń.

Przy podłączeniu tego samego egzemplarza *konwertera* do różnych gniazd USB w każdym gnieździe otrzyma on inny numer portu.

Przy podłączaniu różnych egzemplarzy *konwertera* do tego samego gniazda USB otrzymają one ten sam numer portu. Podłączenie kolejnego *konwertera* do tego samego gniazda USB nie spowoduje zmiany numeru wirtualnego portu szeregowego (zmiana numeru portu szeregowego następuje po podłączeniu *konwertera* do innego gniazda USB).

### 6. Zawartość opakowania

- Konwerter
- Kabel USB A-B (długość 2m)
- Instrukcja obsługi

Instrukcja przeznaczona do wyrobu:

### Konwerter USB-RS232

– kod: A48

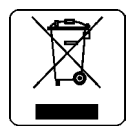

| Data wprowadzenia wyrobu: | 11-2007r | Nr rysunku instrukcji: | A48IO00012 |
|---------------------------|----------|------------------------|------------|
|                           |          | Data ostatniej edycji: | 03-06-2013 |

#### SIEDZIBA:

41 - 813 Zabrze ul.Kruczkowskiego 39

tel. +48 32 37 06 200 fax +48 32 27 22 583

#### **DZIAŁ HANDLOWY:**

tel. +48 32 37 06 334

#### PORADY TECHNICZNE:

Dyżurny specjalista - kasy fiskalne

tel. +48 601 513 823 (godz. 8 - 18) tel. +48 32 37 06 220 (godz. 8 - 16) e-mail: help@elzab.com.pl

Dyżurny specjalista - wagi tel. +48 603 306 316 (godz. 8 - 18)